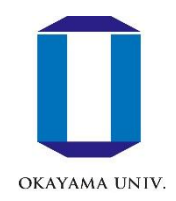

### 学内情報サービスの設定方法 <sup>岡大ID、岡大Gmail</sup>

岡山大学情報統括センター

#### 岡大ID

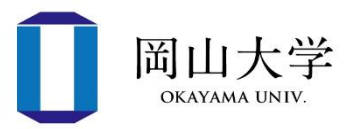

- 岡大の主要な情報サービスを利用するためのIDとパスワード
- •1つのIDですべてのサービスが受けられる
  - パスワードは絶対に他者に漏らさないように!!
- •新入生に配布されている「パスワード通知書」に記載
- ・はじめに行う作業
  - 1. 初期パスワードの変更
  - 2. 本人確認用メールアドレスの登録
- ・統合認証管理システムにログインして作業を行って下さい
  - •統合認証管理システム=岡大ID(とその属性情報)の管理システム

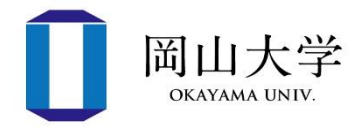

- ログイン方法
  - 方法1: ブラウザを起動して下記URLにアクセス
    - <u>https://iasap.a.okayama-u.ac.jp/sso/</u>

ログイン画面が表示されたら、
 岡大ID→パスワードを入力して
 【ログイン】ボタンをクリック

|                                                         | 岡山大学<br>OKAYAMA UNIVERSITY      |  |  |  |  |  |
|---------------------------------------------------------|---------------------------------|--|--|--|--|--|
| 統合認証システム ログイン<br>Integrated Authentication System Login |                                 |  |  |  |  |  |
| 岡大ID(Okadai ID)                                         |                                 |  |  |  |  |  |
|                                                         | □岡大IDを記憶する / Remember Okadai ID |  |  |  |  |  |
|                                                         | 次へ / Next                       |  |  |  |  |  |

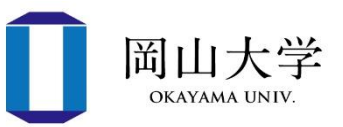

- サービスの初回ログイン時に表示
  - ・岡大IDの認証サーバが、ユーザの属性情報を統合認証管理システムに 送信することの確認
- 内容を確認して【同意する】をクリック
  - ・拒否するとサービスを受けられない
  - •【今後は全てのサービス…】を選択すると、統合認証管理システム以外のサービスについても同意したとみなされる

| 統合認証管理システム サービスに送信する情報                                                                             |        |          |    |  |  |  |  |
|----------------------------------------------------------------------------------------------------|--------|----------|----|--|--|--|--|
|                                                                                                    | 属性名    | 属性       | 値  |  |  |  |  |
| 12                                                                                                 | システムID | systemid |    |  |  |  |  |
| 上の情報はこのサービスを利用するために必要です。このサービスにあなたの情報を送信することに同意しますか?<br>図 今後は自動的にこの情報を送信する<br>□ 今後は全てのサービスについて許可する |        |          |    |  |  |  |  |
|                                                                                                    |        | 同意する 拒否  | する |  |  |  |  |

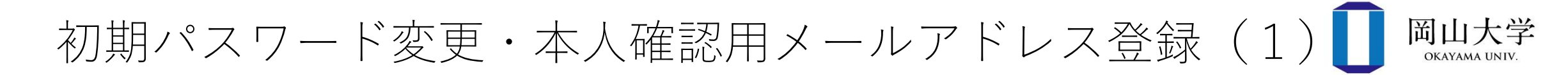

- •パスワード通知書の初期パスワードでログインした場合
  - ログイン直後に「岡大IDパスワード変更」画面が表示

| 岡大IDパスワード変更<br>Okadai ID password change |                                          |    |
|------------------------------------------|------------------------------------------|----|
|                                          |                                          |    |
| ※岡大IDパ<br>下記のボ                           | スワードが初期パスワードから変更がされていませ<br>マンから変更してください。 | ሌ. |
| 岡大IDパスワード変更はこちら                          |                                          |    |
| Click here to change initial Okadul D    | Okadai ID password change                |    |
| 変更後はこちらをクリックしてください。                      | 統合認証管理システム                               |    |

• 【岡大IDパスワード変更】ボタンをクリックして進む

初期パスワード変更・本人確認用メールアドレス登録(2)

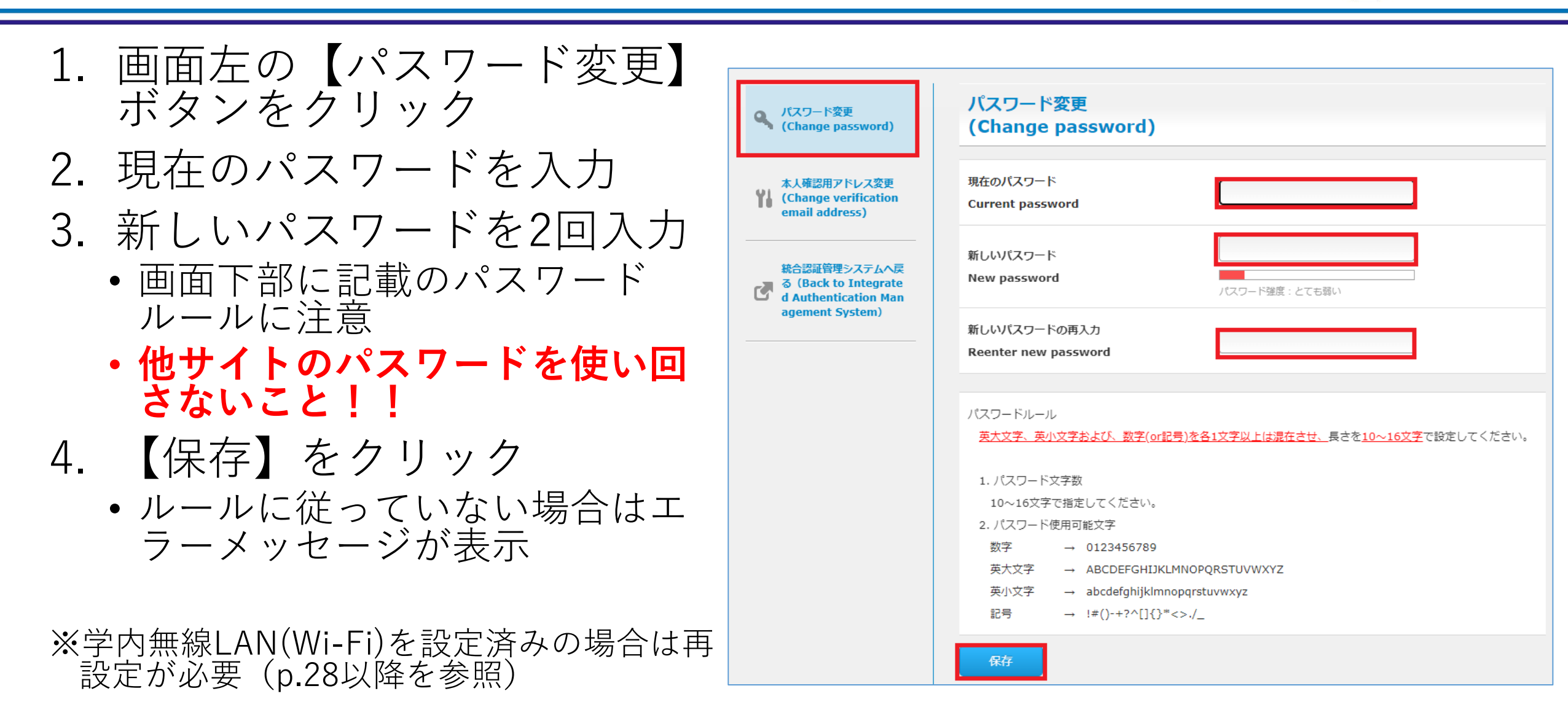

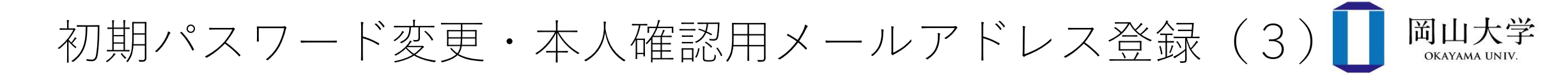

- •引き続き、本人確認用メールアドレスの登録を行います
- •本人確認用メールアドレスの用途は2つ
  - 1. パスワードを忘れた場合のリセット手段
  - ・登録していない場合は、学生証を持参して情報統括センターを訪ねる必要あり
     2.2段階認証のワンタイムパスワード受信
- 岡大Gmail以外のメールアドレスを登録すること
  - •携帯電話会社やプロバイダ等から付与されたメールアドレス
    - 海外での利用は要確認(事前手続きを要する場合あり)
  - Gmail(岡大Gmailを除く)やヤフー等のフリーメールアドレス
- •スマホで読めるメールアドレスが便利

初期パスワード変更・本人確認用メールアドレス登録(4) 岡山大学

- 1. 画面左中段の【本人確認用アドレ ス変更】をクリック
- 2. 【本人確認用メールアドレス】欄 にメールアドレスを入力
  - •入力ミスに注意
- 3. 【保存】をクリックして登録完了

|     | OKAYAMA UNIVERSITY                                                             | Integrated Authentication Managed System                                                          | ログアウト<br>(Logout) |
|-----|--------------------------------------------------------------------------------|---------------------------------------------------------------------------------------------------|-------------------|
| システ | LID(System ID):                                                                | / 国大ID(Okadai ID):                                                                                | 日本語 🖌             |
| 9   | パスワード変更<br>(Change password)                                                   | 本人確認用アドレス変更<br>(Change verification email address)                                                |                   |
| Yi  | 本人確認用アドレス変更<br>(Change verification<br>email address)                          | 本人確認用メールアドレス<br>(Verification email address)                                                      |                   |
| đ   | 統合認証管理システムへ戻<br>る(Back to Integrate<br>d Authentication Man<br>agement System) | ワンタイムパスワード通知と、パスワードを忘れた際に再設定を行うためのメールアドレスを設定します。<br>本学のメールアドレス(~okayama-u.ac.jp)以外を指定してください。<br>∢ | •                 |
|     |                                                                                | 保存リセット                                                                                            |                   |

- ・登録後は、統合認証管理システムを学外から利用する際に2段 階認証を求められることに注意
  - •2段階認証時のログイン方法は岡大Gmailの説明(p.13)を参照

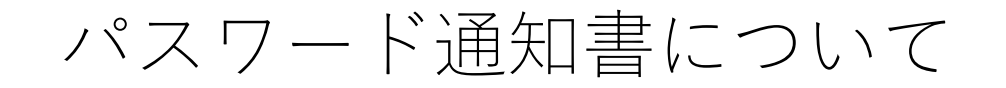

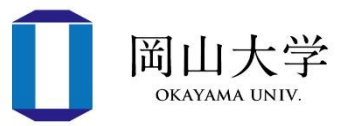

- •初期パスワード変更後もパスワード通知書は残しておくこと
  - •教養教育科目「情報処理入門1」の第6回(4月25日)で初期パスワードが必要になります

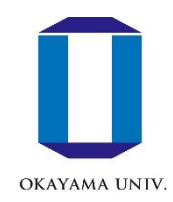

## 岡大Gmail

#### 岡大Gmail

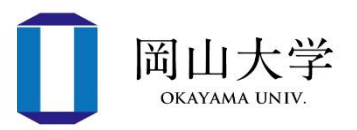

- 学生向けにGmailサービスを提供
  - Gmailのサーバを利用するが、メールアドレスは岡大独自のもの
    - username@s.okayama-u.ac.jp
      - username@gmail.comではない
    - •大学との連絡用だけでなく、就活などにも活用可
  - •2段階認証(ワンタイムパスワード)が必須
    - ・本人確認用メールアドレスを登録しないと岡大Gmailが使えない
- •利用方法
  - 1. パソコンの場合(スライドp.12~)
    - ブラウザからの利用
  - 2. iPhoneの場合(スライドp.17)
    - 設定完了後、標準の【メール】アプリで送受信
  - 3. Androidの場合(スライドp.18)

パソコンの場合~ログイン方法

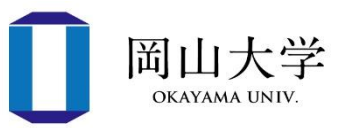

- 1. ブラウザで岡大公式ホームページにアクセス
  - <u>https://www.okayama-u.ac.jp</u>
- 2. 【在学生・保護者の方】 ⇒ 画面上部の【Gmail】バナーをクリック
- 3. ログイン画面が表示

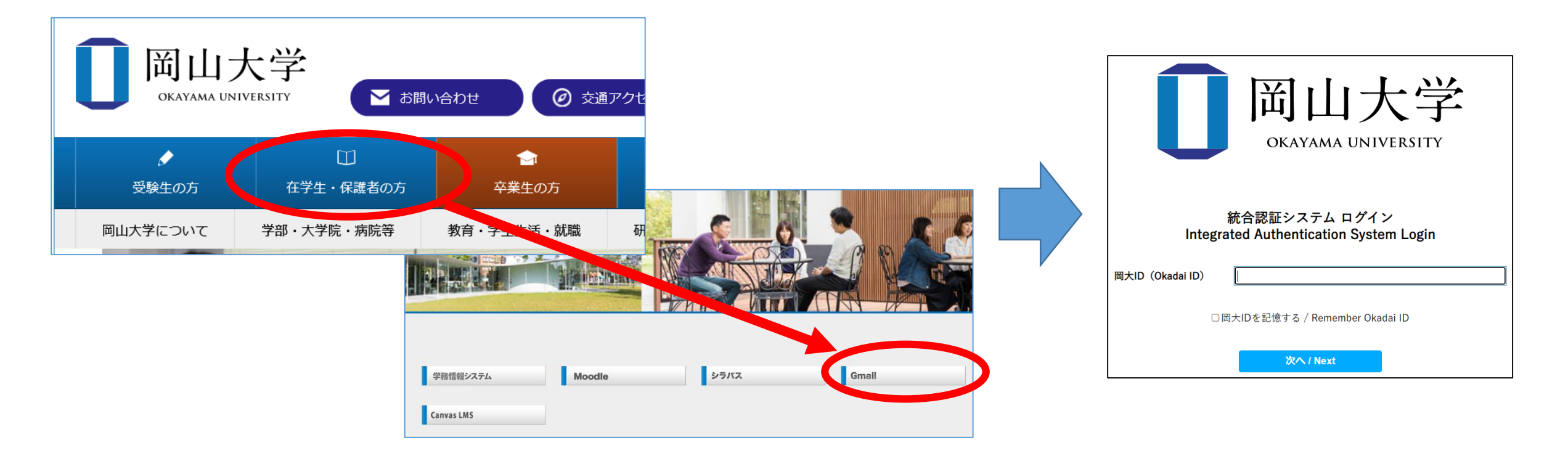

※スマホの場合:ブラウザでも同様に利用可能だが標準のメールアプリを推奨(新着メールの通知機能を利用できるため)

### パソコンの場合~ログイン方法(つづき)

同山大学

- 4. 岡大IDを入力して【次へ】をクリック
- 5. パスワードを入力して【ログイン】をクリック
- 6. 【ワンタイムパスワード認証(メール)】を選んで【選択】をクリック
  - 本人確認用メールアドレス宛に、ワンタイムパスワード(確認コード)が記載されたメールが届く
- 7. ワンタイムパスワードを入力して【ログイン】をクリック

• ログインに成功すると受信トレイ(次ページ)が表示

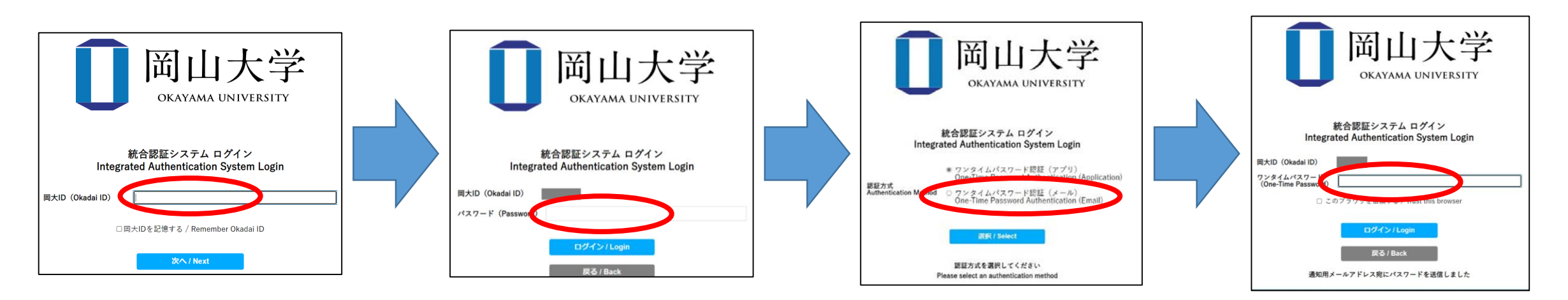

※スマホのブラウザでも同様に利用できますが、標準のメールアプリを推奨(新着メールの通知機能を利用できるため)

#### パソコンの場合~岡大Gmailの受信トレイ画面

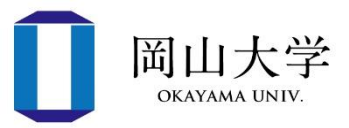

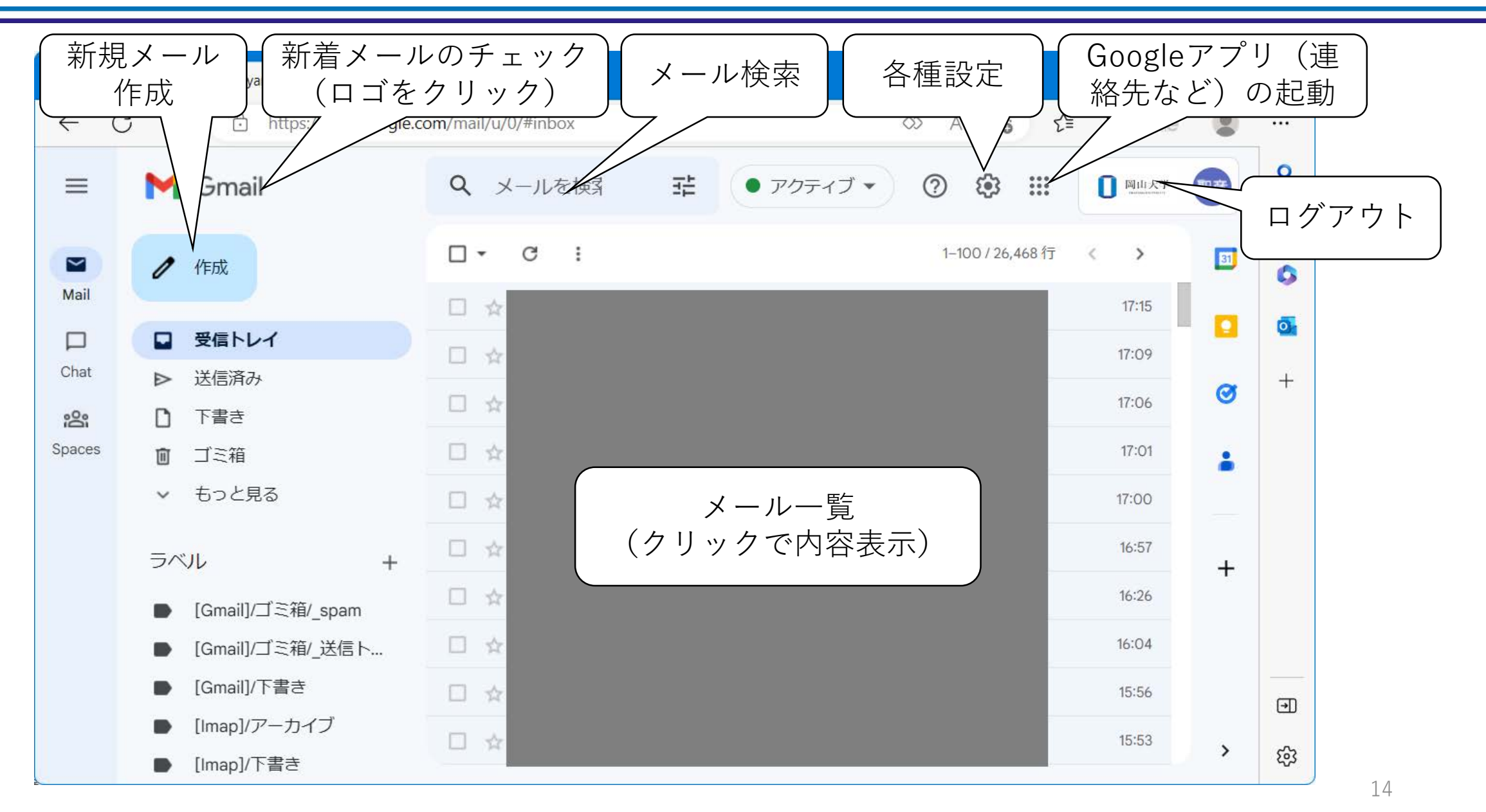

パソコンの場合~新規メールの作成・送信

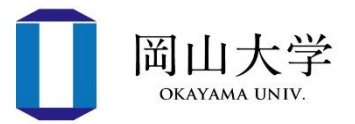

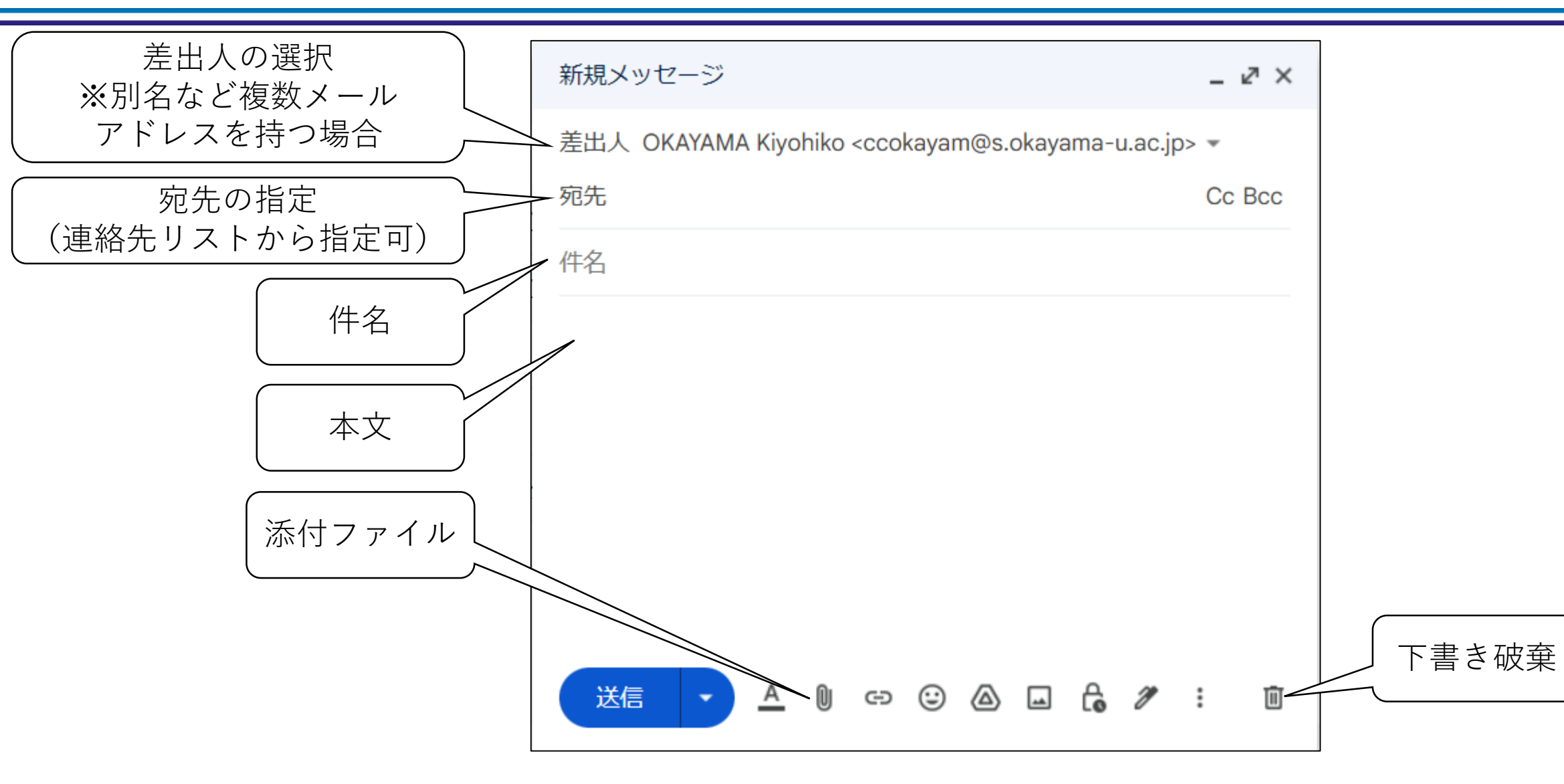

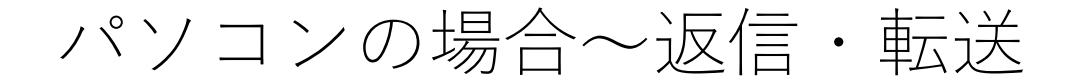

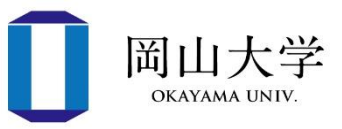

•受信メールを表示した状態でボタンをクリック

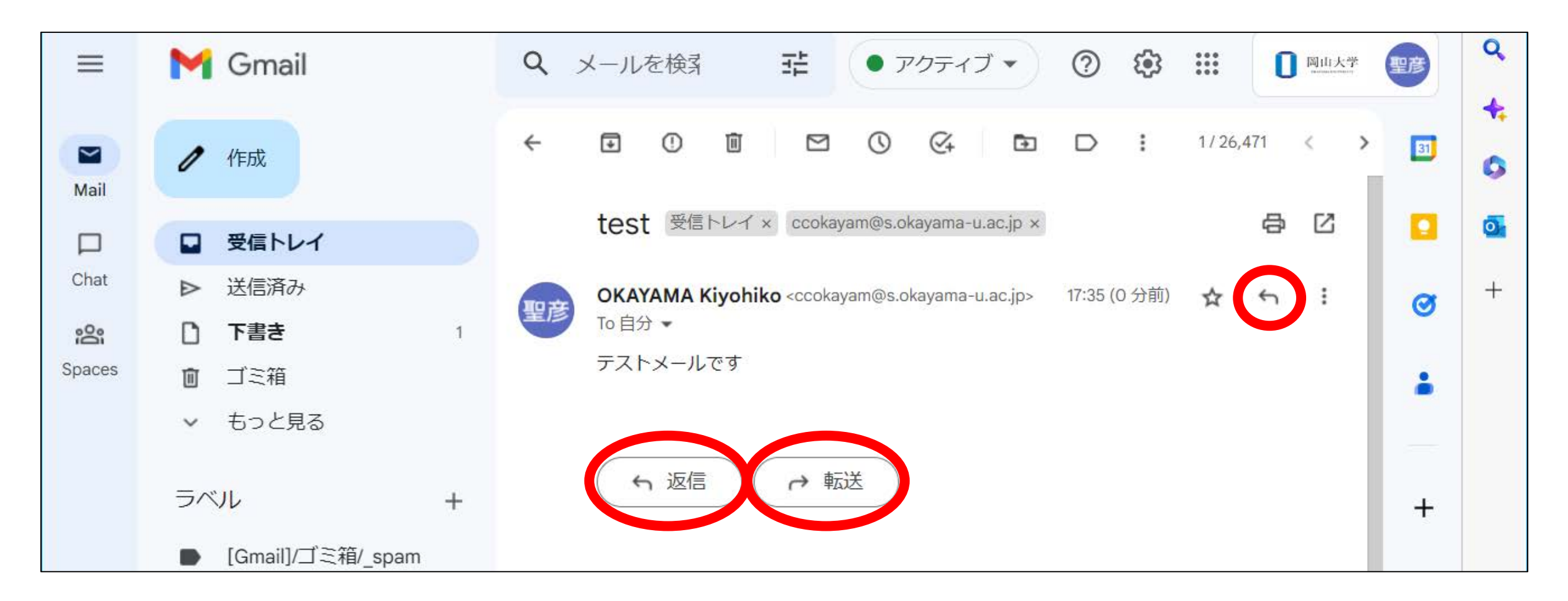

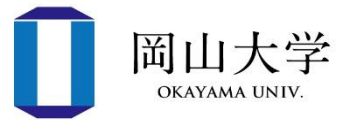

- 1. 設定アプリを起動
- 2. 【メール】⇒【アカウント】⇒【アカウントを追加】と進む
- 3. アカウント追加画面で【Google】を選択
- 4. Googleログイン画面でパスワード通知書に記載の(pではじまる)メールアドレスを入力
- 5. 岡大IDでログイン
  - 1. 岡大IDを入力
  - 2. パスワードを入力
  - 3. 【ワンタイムパスワード認証(メール)】を選択
  - 4. 本人確認用メールアドレス宛に届いたワンタイムパスワード(確認 コード)を入力
- 6. Gmailアカウントを使用するアプリを選択して【保存】
  - メールは必ずonにすること

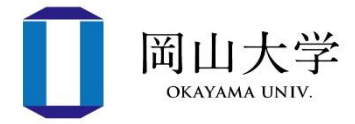

- 1. Gmailアプリを起動
- 2. 画面右上のプロフィール画像をタップ
- 3. 【別のアカウントを追加】をタップ
- 4. 【Google】を選択
- 5. パスワード通知書に記載のメールアドレスを入力
- 6. 岡大IDでログイン
  - 1. 岡大IDを入力
  - 2. パスワードを入力
  - 3. 【ワンタイムパスワード認証(メール)】を選択
  - 4. 本人確認用メールアドレス宛に届いたワンタイムパスワード(確認コード)を入力
- 機種やバージョンにより手順が異なる場合あり
- 参考: Google公式サイトのアカウント追加手順
  - <u>https://support.google.com/mail/answer/6078445?co=GENIE.Platform%3DAndroid&hl=ja</u>

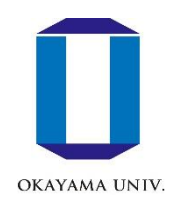

# 参考:学内無線LAN(Wi-Fi)

学内無線LAN(Wi-Fi)

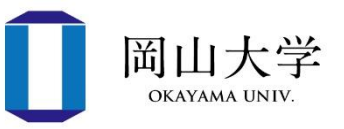

- ・学内に1000台超の無線アクセスポイント(AP)を設置
  - 全講義室にAPを設置
  - 個人のパソコンを使用する講義ではスマホのWi-Fiをオフ
    - APの設置台数が「1人1端末」で見積もられているため
- 00ouwifi
  - ・全キャンパス共通のSSID (=Wi-Fiネットワークの識別名)
  - 岡大ID/パスワードにより認証
- 接続方法
  - 1. 00ouwifiに接続
  - 2. 岡大ID/パスワードを入力(初回接続時のみ)
    - 認証成功後、数秒~10秒程度で接続完了

Wi-Fi認証情報のリセット

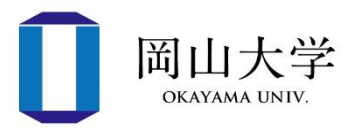

- •Wi-Fiの認証情報は機器が記憶
  - OOouwifiの設定後に岡大IDやパ スワードを変更した場合
    - ・機器が記憶した古い情報を削除
- Windows11の場合
  - 1. スタートメニュー⇒【設定】 (歯車アイコン)
    - 設定アプリ(右図)が起動
  - 2. 【ネットワークとインター ネット】⇒【Wi-Fi】に進む

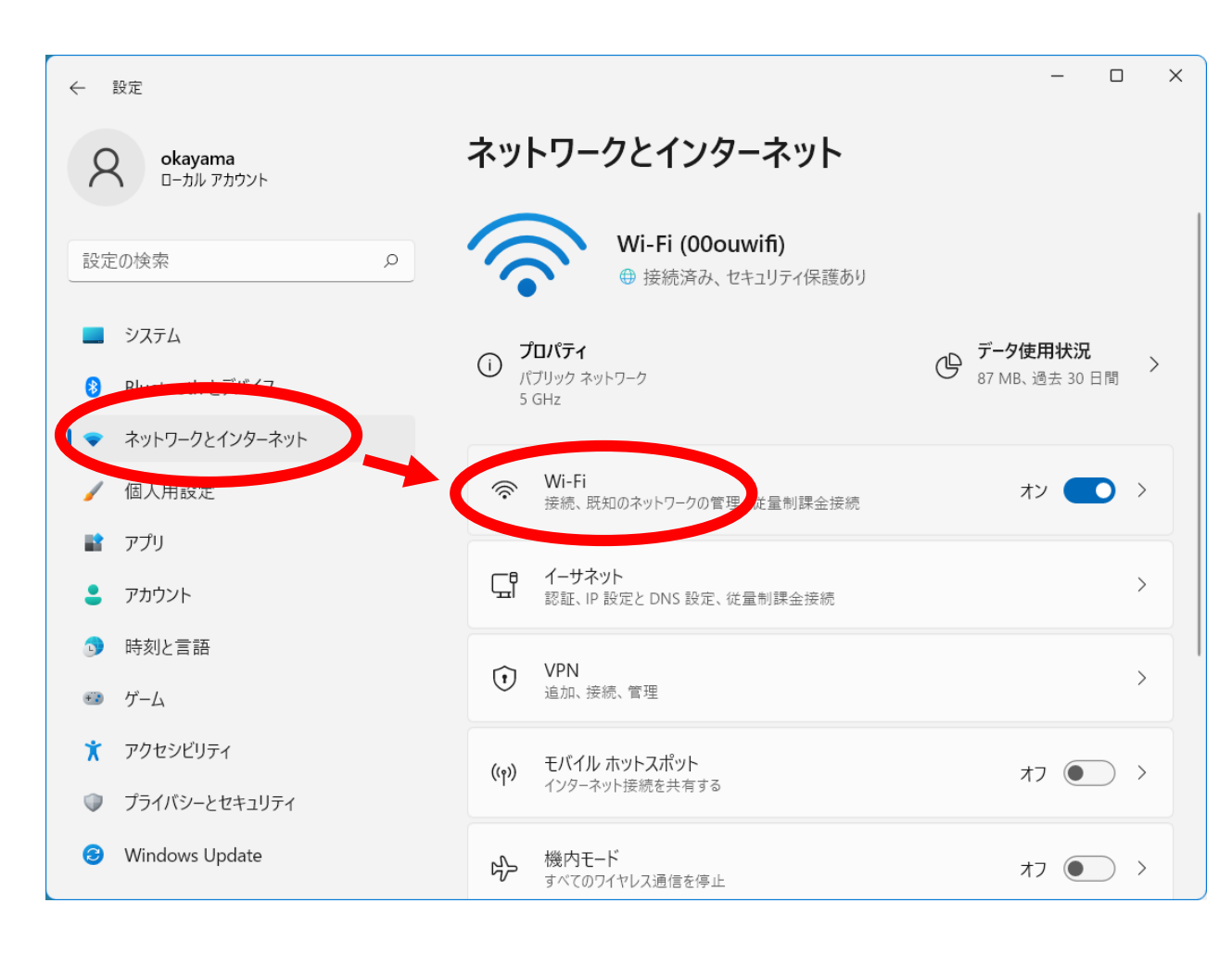

#### Wi-Fi認証情報のリセット(つづき)

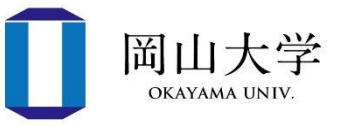

 【既知のネットワークの管 理】を選択

4. 削除したいSSID(00ouwifi)の 【削除】ボタンをクリック

⇒このSSIDに再接続すると ID/パスワードを求められる

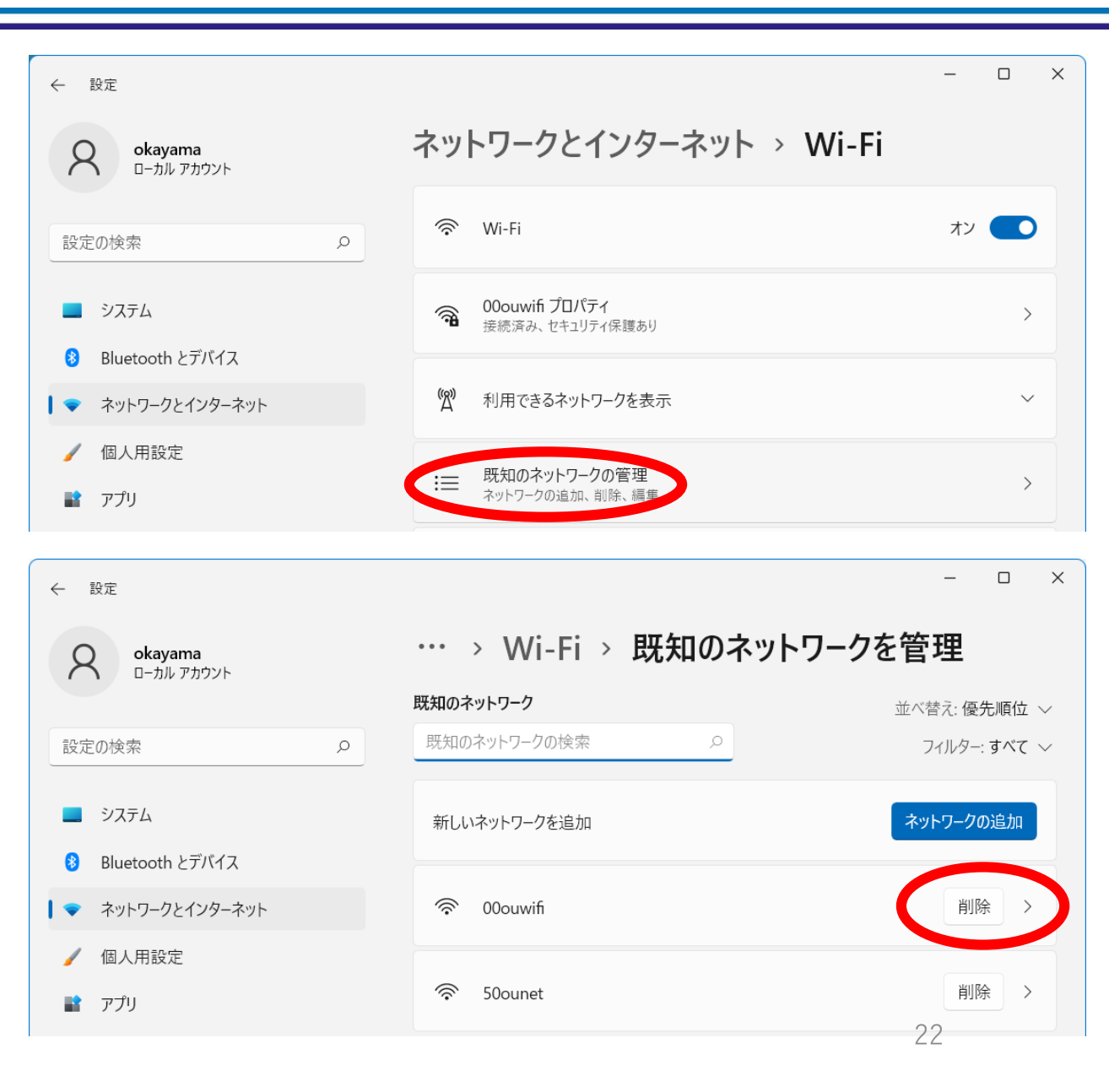

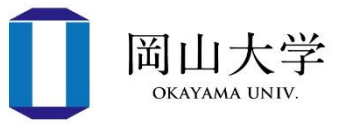

- 1. システム環境設定を開いて【ネットワーク】を選択
- ネットワーク環境設定パネルの【Wi-Fi】タブを選択し、【詳細】をクリック
- 3. リセットしたいSSID(00ouwifi)を選択⇒─ボタンをクリックして削除後、【OK】をクリック
- 4. ネットワーク設定環境パネル左上の赤丸ボタンをクリック
- 5. 変更適用の確認メッセージで【適用】をクリック

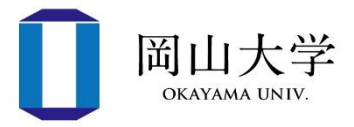

- 1. 設定アプリを起動して【Wi-Fi】に進む
- 2. リセットしたいSSID(00ouwifi)右端の①をタップ
- 3. 【このネットワーク設定を削除】をタップ
- 4. 確認画面で【削除】をタップして完了

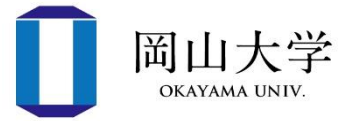

- 1. 設定アプリを起動して【Wi-Fi】に進む
- 2. 【保存済みネットワーク】をタップ
- 3. リセットしたいSSID(00ouwifi)をタップ
- 4. 【設定を削除】をタップ

※機種やバージョンによって異なる場合があります

### 問い合わせ先

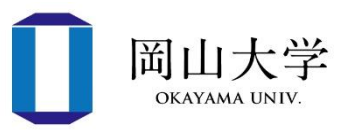

- 情報統括センターが提供するサービスに関する問い合わせ
  - 岡大ID、岡大Gmail、Wi-Fi、Microsoft365、ウイルスバスター

① 情報統括センター・問合せフォーム

- https://www.citm.okayama-u.ac.jp
- 岡大公式ホームページから
  - ⇒【学部・大学院・病院等】
  - ⇒【情報統括センター】
  - ⇒ 情報統括センターホームページの【問い合わせフォーム】 バナーをクリック

⇒ 質問内容など必要事項を入力

- ② 情報統括センター・利用者相談窓口
  - 平日8:30~16:30 (12:00~13:00を除く)
  - パスワード忘れの場合は学生証が必要

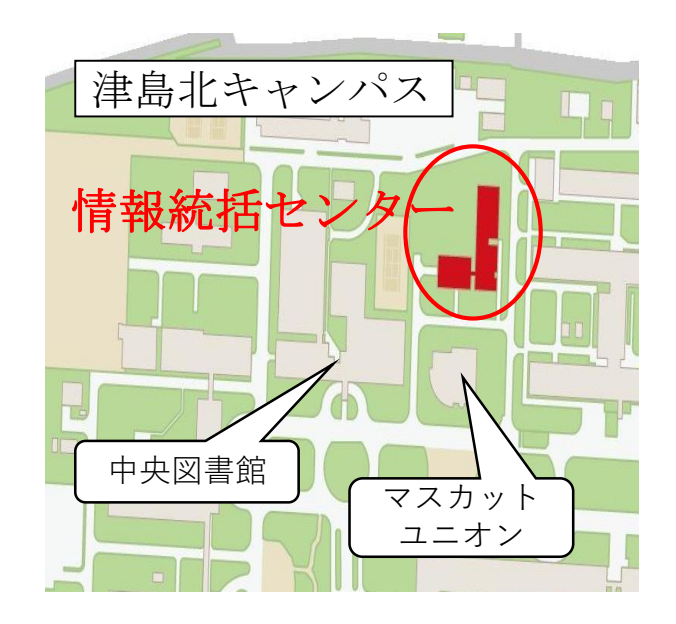